# Vlastní webové stránky na www.muni.cz

## Jaromír Ocelka, ÚVT MU

Chcete publikovat na webu? V dnešní době to není nic těžkého – stačí si vybrat webhosting. Chcete publikovat na www.muni.cz? Žádný problém – přihlaste se do Inetu.

#### 1 Historie

Do roku 2006 byla na univerzitních veřejných webových stránkách www.muni.cz vystavována v podstatě pouze přehledová data z univerzitních databází, informačních či prezentačních textů bylo poskrovnu. V roce 2006 vznikla nová verze prezentace [1, 2], ve které se již počítalo i s obohacením o rozsáhlejší a zajímavější texty (nejenom dosavadní "Kdo jsme?"). Bylo však nutno vyřešit problém, jak uživatelům umožnit snadno a rychle publikovat vlastní textový obsah na web. Původní postup, kdy uživatelé posílali texty ve Wordu a správci webu je převáděli do HTML, nebyl dlouhodobě udržitelný. Proto vzniklo jádro zde prezentovaného systému (verzované texty uložené v databázi, přístupné přes protokol webdav), kde jednotlivé texty mohli psát i běžní administrativní pracovníci. Správci se radovali, avšak uživatelům chybělo pohodlí Wordu. Proto byl systém postupně vylepšován a ve finále vznikl v rámci Inetu editor, jímž je možné jednotlivé texty editovat ve vizuálním režimu WYSIWYG (v tomto případě pomocí komponenty CKEditor [3]). Systém byl dále rozšířen o možnost vytváření vlastních stránek (v průběhu času se objevila i poptávka ze strany řešitelů projektů a vedoucích pracovišť), vkládání obrázků a dokumentů, a také o možnost integrovat stránky do levého navigačního menu univerzitní prezentace.

#### 2 Editor

V současné době je možné prostřednictvím editoru snadno publikovat informace k projektům evidovaným v systému ISEP [4], informace o jednotlivých katedrách/pracovištích a je také možné vytvořit i ucelenou samostatnou prezentaci (např. webové stránky Univerzitního centra Telč – sekce Služby, viz http://www.muni. cz/uct/). Právo vytvářet stránky pracovišť má vedoucí pracoviště, právo vytvářet stránky projektu má administrátor a řešitel projektu za hlavní hospodářské středisko. Přístup je samozřejmě možné delegovat dalším osobám. Vlastní editor v Inetu zobrazí po zvolení objektu (tedy konkrétního projektu nebo pracoviště) seznam stránek (včetně možnosti rychlého náhledu) a seznam souborů v uložišti dokumentů a obrázků (viz obr. 1).

## 3 Údaje o stránce

Vlastní prezentace pracoviště nebo projektu má obvykle hlavní stránku a několik podstránek. U každé stránky je možné definovat několik vlastností:

- url alias (část web adresy<sup>1</sup>), není-li adresa vyplněna, pak se jedná o hlavní stránku;
- název (česky i anglicky);
- jazyky (tj. je-li stránka jen v českém jazyce, anglickém jazyce nebo v obou jazycích);
- zakázat "ala word" (některé designové speciality není přece jen dobré editovat klikáním – místo WYSIWYG editace je možné editovat jen prostý html kód);
- pořadí v obsahu (tj. pořadí ve struktuře webu
  v levém menu).

## 4 Obsah stránky

Systém ukládá obsah stránky v samostatných verzích, a je tudíž možné stránku modifikovat, ukládat a různě se vracet zpět k předchozím variantám, a přitom je vystavena stále původní verze. Teprve až stiskem tlačítka "Zveřejnit" je publikován požadovaný obsah. Česká a anglická jazyková verze se udržují samostatně, nezávisle na sobě. Vlastní obsah stránky může být psán jak pomocí html značek, tak i WYSIWYG způsobem (ala word). Při zobrazení webu je pak automaticky použit design univerzitní prezentace (např. ikona externího odkazu, styl odrážek, ...).

K dispozici je i několik speciálních značek (tzv. fragů), které se používají v rámci

<sup>&</sup>lt;sup>1</sup>Pro ISEP projekty je plné url http://www.muni.cz/ research/projects/<idprojektu>/web/<urlalias>; pro pracoviště je plné url http://www.muni.cz/ <èislopracoviźti>/web/<urlalias>

univerzitní prezentace [2]. Pomocí nich je možné vložit obsah automaticky generovaný serverem. Příkladem je tzv. chráněný email (<email>kloplok@muni.cz</email>) nebo frag pro zobrazení seznamu výsledků k danému projektu <project\_results id="ID\_Projektu"/>).

#### 5 Dokumenty a Obrázky

V rámci prezentace je možné samozřejmě vystavit také dokumenty a obrázky. Nejprve je třeba vložit soubory do uložiště daného pracoviště nebo projektu, a následně jsou automaticky k dispozici ve WYSIWYG režimu. U obrázku je také možné vložit do textu náhled, který se ve výsledné publikované stránce po kliknutí zobrazí v originální velikosti. Takto je např. možné vytvořit i jednoduchou galerii obrázků.

#### 6 Navigace

Pokud uživatel takto vytvoří prezentaci svého projektu či pracoviště, objeví se jeho stránky automaticky na příslušném místě webu www.muni. cz. V případě jiného typu prezentace je potřeba se na umístění dohodnout se správci webu. Vložená prezentace se automaticky začlení i do navigačních prvků www.muni.cz, zejména do levého menu (viz obr. 3). Pokud uživatel nevytvořil úvodní stránku svého projektu, použije se jako úvodní rozcestník seznam všech stránek prezentace.

#### 7 Závěr

Uvedený systém (včetně podrobného návodu) najde uživatel v Inetu v sekci "Interní informační zdroje MU"  $\rightarrow$  "W3MU projekty". Prezentaci projektu nebo pracoviště je tedy možné vytvořit, spravovat a publikovat kdykoliv a odkudkoliv. Aktuálně je takto publikováno 65 stránek v rámci 18 různých pracovišť a 3 projektů.

#### Literatura

 J. Ocelka. www.muni.cz ve verzi 2006. Zpravodaj ÚVT MU. ISSN 1212-0901, 2006, roč. XVII, č. 1, s. 4-7.

- [2] J. Ocelka. www.muni.cz ve verzi 2006 (2).
   Zpravodaj ÚVT MU. ISSN 1212-0901, 2006, roč. XVII, č. 2, s. 6–9.
- [3] CKEditor: http://ckeditor.com/
- [4] Z. Machač, J. Kohoutková. ISEP systém pro evidenci projektů na MU. Zpravodaj ÚVT MU. ISSN 1212-0901, 2008, roč. XVIII, č. 4, s. 1–4.

| Seznam stránek |                  | Editace stránky Editace textu    |                              |        |                               |
|----------------|------------------|----------------------------------|------------------------------|--------|-------------------------------|
| Те             | xtové strái      | ky                               |                              |        |                               |
| O Nov          | á stránka        |                                  |                              |        |                               |
| ID             |                  |                                  | url alias                    | Platná | Český název                   |
| 747 🤌          | cs: zveř., en: z | <sup>veř.</sup> 1 reconstructio  | n/news - <u>web</u> 🕸        | А      | Aktuálně o rekonstrukci       |
| 748 🤌          | cs: zveř., en: z | <sup>veř.</sup> 1 reconstructio  | n/realization - <u>web</u> 🖄 | Α      | Realizace rekonstrukce        |
| 749 🤌          | cs: zveř., en: e | <sup>dit.</sup> 1 reconstructio  | n/partners - <u>web</u> 🕸    | Α      | Hlavní účastníci rekonstrukce |
| 750 🤌          | cs: zveř., en: z | <sup>veř.</sup> 1 reconstructio  | n/contacts - <u>web</u> ©    | Α      | Kontakty                      |
| 756 🤌          | cs: zveř., en: e | <sup>dit.</sup> 1 services/coul  | rses - <u>web</u> ©          | Α      | Kurzy MU                      |
| 757 🤌          | cs: zveř., en: z | <sup>veř.</sup> 1 services/roor  | ns - <u>web</u> ©            | Α      | Učebny                        |
| 759 🤌          | cs: zveř., en: 2 | <sup>veř.</sup> 1 services/coul  | tyard - <u>web</u> ©         | Α      | Nádvoří                       |
| 760 🤌          | cs: zveř., en: z | <sup>veř.</sup> 1 services/cont  | act - <u>web</u> ©           | Α      | Kontakt                       |
| 761 🤌          | cs: zveř., en: z | <sup>veř,</sup> 1 services/libra | <i>ry</i> - <u>web</u> ☞     | Α      | Knihovna                      |
| 762 🤌          | cs: zveř., en: z | <sup>veř.</sup> 1 services/info  | centre - <u>web</u> ©        | Α      | Informační centrum            |
| 763 🤌          | cs: zveř., en: z | <sup>veř.</sup> 1 services/cafe  | - <u>web</u> 🕫               | Α      | Kavárna                       |
| 764 🤌          | cs: zveř., en: z | <sup>veř.</sup> 1 services/addi  | tional - <u>web</u> 🖄        | Α      | Doplňkové služby              |
| 776 🤌          | cs: zveř., en: z | <sup>veř.</sup> 1 services/tead  | ching - <u>web</u> ¢         | Α      | Výuka                         |
| 777 🤌          | cs: zveř., en: z | <sup>veř.</sup> 1 services/coni  | fer - <u>web</u> 🕸           | Α      | Konference a jiné akce        |
| 778 🤌          | cs: zveř., en: z | <sup>veř.</sup> 1 services/acci  | omm - <u>web</u> 🕸           | Α      | Ubytování                     |
| 779 🤌          | cs: zveř., en: z | <sup>veř.</sup> 1 services/othe  | er - <u>web</u> ©            | Α      | Další služby                  |
| 801 🧪          | cs: zveř., en: z | veř. 1 historv/colled            | ne-web⊯∂                     | Α      | Historie jezuitské koleje     |

#### Dokumenty a obrázky

| ID    | Jméno souboru    | Url                                               |
|-------|------------------|---------------------------------------------------|
| 31 🤌  | utam.png         | http://www.muni.cz/uct/ <b>files/utam.png</b>     |
| 85 🥟  | mesto_telc.png   | http://www.muni.cz/uct/files/mesto_telc.png       |
| 86 🥟  | norske.jpg       | http://www.muni.cz/uct/ <b>files/norske.jpg</b>   |
| 96 🥟  | histfoto.jpg     | http://www.muni.cz/uct/files/histfoto.jpg         |
| 97 🥟  | ucebna.jpg       | http://www.muni.cz/uct/ <b>files/ucebna.jpg</b>   |
| 98 🥟  | nadvori.jpg      | http://www.muni.cz/uct/ <b>files/nadvori.jpg</b>  |
| 111 🤌 | sal.jpg          | http://www.muni.cz/uct/ <b>files/sal.jpg</b>      |
| 112 🤌 | nadvori2.jpg     | http://www.muni.cz/uct/ <b>files/nadvori2.jpg</b> |
| 114 🤌 | pokoj.jpg        | http://www.muni.cz/uct/ <b>files/pokoj.jpg</b>    |
| 115 🤌 | konference.png   | http://www.muni.cz/uct/files/konference.png       |
| 116 🤌 | skladacka_cz.pdf | http://www.muni.cz/uct/files/skladacka_cz.pdf     |
| 117 🤌 | skladacka_en.pdf | http://www.muni.cz/uct/files/skladacka_en.pd      |
| 118 🤌 | letak.pdf        | http://www.muni.cz/uct/files/letak.pdf            |

# Obrázek 1: Textové stránky a soubory ke zvolenému objektu v editoru

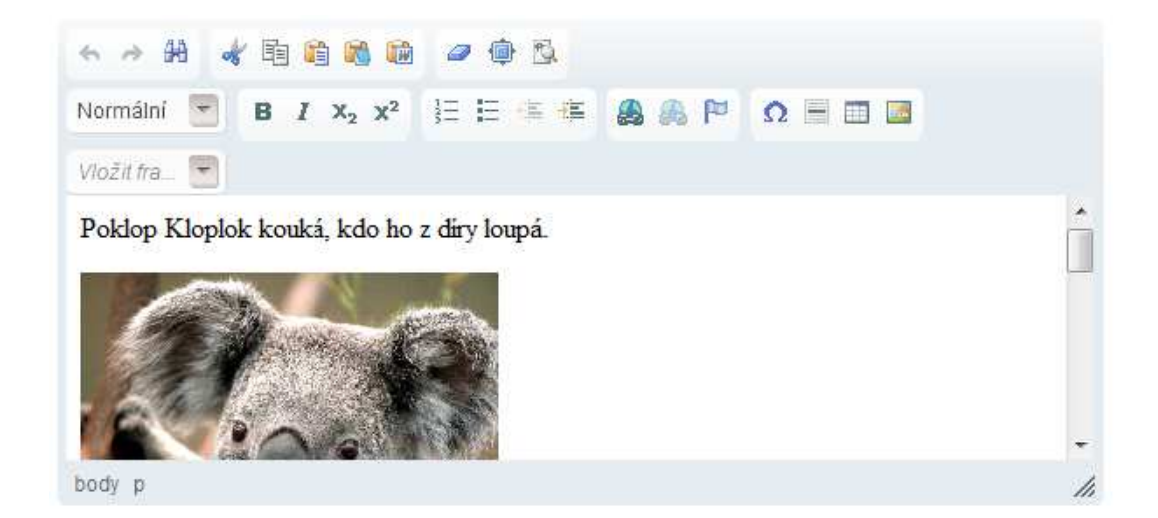

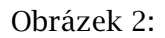

| 0 pracovišti                                                                                                    | Výzkum, vývoj a rozvoj                                                         |  |  |
|----------------------------------------------------------------------------------------------------|--------------------------------------------------------------------------------|--|--|
|                                                                                                    |                                                                                |  |  |
| Profil pracoviště                                                                                                    | 🗉 Projekty                                                                     |  |  |
| Kdo jsme?                                                                                                    | Přehled výzev k podávání<br>projektů                                           |  |  |
| Poslání, hodnoty, vize                                                                                                    | Přehled projektů                                                               |  |  |
| Organizační struktura                                                                                                    |                                                                                |  |  |
| :<br>N Úsala spisová službu                                                                                                    |                                                                                |  |  |
| Solution Single Single Sin | WWW stránky projektu                                                           |  |  |
| WWW stranky pracoviste                                                                                                    | Výsledky projektu CYBER                                                        |  |  |
| Aktuality                                                                                                    | Využití externích datových                                                     |  |  |
| Legislativa                                                                                                    | zdrojů                                                                         |  |  |
| Metodické návody                                                                                                    | Botnet Chuck Norris                                                            |  |  |
| Návody k elektronickému<br>systému spisové služby                                                                                                    | Efektivní algoritmus pro<br>párování jednosměrných                             |  |  |
| Formuláře                                                                                                    | tokŭ                                                                           |  |  |
| Personální obsazení                                                                                                    | Detekce NAT zařízení                                                           |  |  |
| Kontaktní údaje                                                                                                    |                                                                                |  |  |
|                                                                                                    | <ul> <li>Aktuálně řešené projekty dle<br/>vybraných poskytovatelů a</li> </ul> |  |  |
| Vedení pracoviště                                                                                                    | programů                                                                       |  |  |
|                                                                                                    |                                                                                |  |  |

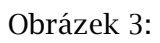